# CAMPAIGN FINANCE REPORTING

MONTANA COMMISSIONER OF POLITICAL PRACTICES CPPHELP@MT.GOV / @MONTANACOPP

|                                | (selec              | t 'online services')                    |                  |                        |                  |                  | Campaign Registration View                                                       |                                            |
|--------------------------------|---------------------|-----------------------------------------|------------------|------------------------|------------------|------------------|----------------------------------------------------------------------------------|--------------------------------------------|
|                                | -                   |                                         |                  |                        |                  | B Dashboard      | # Welcome                                                                        | 4, ePass Home O Version                    |
| relicome to the Campa          | ign Electro         | onic Reporting System » You are         | now logged in.   |                        |                  | Candidate        | Candidate information                                                            |                                            |
| Welcome                        |                     |                                         |                  | Q <sub>4</sub> e       | Pass Home Versio | 🕼 Committee      | ·                                                                                |                                            |
| andidates Committees 🥰 Acce    | s ID T Search       |                                         |                  |                        |                  | State of Montana | Candidate Full Name: Coffee, J.     Mailing Address: PD Box 1234 Helena MT 59501 | Physical Address:                          |
|                                |                     |                                         |                  |                        |                  |                  | Home Phone: (406) 555-5555                                                       | Alternate Phone:                           |
| Candidate List                 |                     |                                         |                  |                        |                  |                  | Campaign Email Address: ktrujilo@mt.gov                                          |                                            |
| Directory 5                    |                     |                                         |                  | Course .               |                  |                  | Election Year: 2018                                                              | Candidate Type: County                     |
| Display 5 Tecords              |                     |                                         |                  | search:                |                  |                  | Office Sought: County Commissioner                                               | Resident County: Lewis & Clark             |
|                                |                     |                                         |                  |                        |                  |                  | Date Filed: 02/07/2018                                                           | Amended Date: 02/07/2018                   |
| Candidate Name                 | ♦ Status ♥          | C-3 Address                             | Campaign \$      | Office                 | County           |                  | D1 Received Date:                                                                | C118 Received Date:                        |
|                                |                     |                                         |                  |                        |                  |                  | Reporting Status: Will spend more than \$500                                     |                                            |
| Coffee, J. 2018                | Amended             | No PO Box 1234, Helena, MT 59601        | County           | County<br>Commissioner | Lewis & Clark    |                  | Bank Full Name: 1st Bank of Coffee Beans                                         | Bank Address: PO Box 6969 Helena, MT 59601 |
|                                |                     |                                         |                  |                        | -                |                  | <ul> <li>Campaign Treasurer Information</li> </ul>                               |                                            |
| Showing 1 to 1 of 1 entries    |                     |                                         |                  | ¢.                     | C 1 2 2          |                  | Treasurer Full Name: L. Coffee                                                   |                                            |
|                                |                     |                                         |                  |                        |                  |                  | Mailing Address: PO Box 1234 Helena, MT 59601                                    | Physical Address:                          |
|                                |                     |                                         |                  |                        |                  |                  | Home Phone: (406) 555-5555                                                       | Alternate Phone:                           |
| 🖌 Add New Registrat            | ion 🗸 View Re       | egistration 🗸 Amend Registration 🗸 File | Wiew C-3 🗸 🗸 Fir | nance Reports          |                  |                  | Home or Personal Email jeftmangan@mt.gov<br>Address:                             |                                            |
|                                |                     |                                         |                  |                        |                  |                  | <ul> <li>Deputy Treasurer Information</li> </ul>                                 |                                            |
|                                |                     |                                         |                  |                        |                  |                  |                                                                                  |                                            |
|                                |                     |                                         |                  |                        |                  |                  | Contrast Contrast                                                                | Prist                                      |
| Online Services Commissioner o | Political Practices | Privacy & Security Accessibility Conta  | act Us nt.g      | OV                     |                  |                  |                                                                                  |                                            |

### UPDATE A C1/C1A WITHIN 5 DAYS OF CHANGE

**TREASURER REVISION, ADDRESS, EMAIL, OR CONTACT CHANGE** 

#### STATE OF MONTANA POLITICAL CAMPAIGN CONTRIBUTION

LIMITS SUMMARY - applicable to 2018 campaigns

December 8, 2017 This guide is just a summary - for complete requirements, see Title 13, Chapters 35 and 37, MCA. CANDIDATE

To Own Campaign No Limit INDIVIDUAL Human Being To a Political Party Committee No Limit To a Political Action Committee No Limit To a Ballot Issue Committee No Limit To candidates for Governor/Lt. Governor \$680 per election To a candidate for Other Statewide Office\* \$340 per election To a candidate for Other Public Office\*\* \$180 per election POLITICAL COMMITTEE To a Political Party Committee No Limit To a Political Action Committee No Limit To a Ballot Issue Committee No Limit POLITICAL ACTION COMMITTEE (PAC) To candidates for Governor/Lt. Governor \$680 per election To a candidate for Other Statewide Office\* \$340 per election To a candidate for Other Public Office\*\* \$180 per election Aggregate PAC Limits for Legislative Candidates for the 2018 elections State Senate \$2,850 To a candidate for To a candidate for State House \$1,750 POLITICAL PARTY COMMITTEE Aggregate Limits from ALL political party committees Flease Note: Political Party Committees may not contribute to candidates for judicial offices, i.e. Supreme Court Justice, District Judge, Justice of the Peace. A political party committee may endorse a candidate for judicial office and make independent expenditure relating to such an election. See Sanders County Republican Party v. Bullock, 698 F3d 741 (9th Cir, 2012). See also personnel services exception ARM 44.11.225 (3) To candidates for Governor/Lt. Governor \$24,500 per election To a candidate for Other Statewide Office\* \$8,850 per election To a candidate for Public Service Comm. \$3,550 per election To a candidate for State Senate \$1,450 per election To a candidate for Other Public Office\*\* \$900 per election Excluding PSC and State Senate CORPORATION OR UNION May not contribute directly or indirectly to a candidate, § 13-35-227, MCA \*Other Statewide Office Attorney General, Secretary of State, State Auditor, Superintendent of Public Instruction, Supreme Count Justice.Clerk of the Supreme Court \*\* Examples of Other Public Office State District-Public Service Commissioner, State Senate, State House, and District Judge County-All County elected Officials City-All City elected officials School-All School District Trustees

## **CAMPAIGN FINANCE LIMITS**

#### **CAMPAIGN FINANCE LIMITS APPLY TO EACH ELECTION**

 AGGREGATE LIMITS APPLY FROM POLITICAL PARTY COMMITTEES FOR CANDIDATES AND INDEPENDENT (PAC)
 COMMITTEES FOR LEGISLATIVE CANDIDATES

#### **Contribution limits apply to each election**

Contribution limits apply per election, which means that fundraising for the primary election and for the general election must be completely separate, and a candidate must therefore establish separate bank accounts for each election.

#### CONTESTED PRIMARY

MCA 13-37-216(5), "... election means the general election or primary election that involves two or more candidates for the same nomination. If there is not a contested primary, there is only one election to which the contribution limits apply. If there is a contested primary, then there are two elections to which the contribution limits apply."

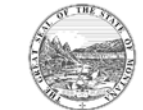

Montana Commissioner of Political Practices February 2018

GENERAL

Because these are separate elections, a candidate must

properly report each contribution received

as either a primary or general contribution,

and the money raised

for each election must be kept in separate

camp'aign ac'counts

#### CONTRIBUTION LIMITS APPLY PER ELECTION

- "ELECTION" MEANS THE GENERAL ELECTION OR A PRIMARY ELECTION THAT INVOLVES TWO OR MORE CANDIDATES FOR THE SAME NOMINATION. IF THERE IS NOT A CONTESTED PRIMARY, THERE IS ONLY ONE ELECTION TO WHICH THE CONTRIBUTION LIMITS APPLY. IF THERE IS A CONTESTED PRIMARY, THEN THERE ARE TWO ELECTIONS TO WHICH THE CONTRIBUTION LIMITS APPLY
- ALL GENERAL ELECTION CONTRIBUTIONS NEED TO BE SEPARATED

## **REPORTING – CONTRIBUTIONS SCHEDULE A**

FROM CANDIDATE, LOANS, FUNDRAISERS, COMMITTEES, INDIVIDUAL -

**REPORT ALL SEPERATELY, USING THE TABS ON SCHEDULE A** 

L. S.

## SELECT CURRENT CFR AND UPDATE THROUGHOUT THE REPORTING PERIOD

| 🧝 Campaign Ele     |                                                                                            | 🛛 Help Sign Out 🗭 🤵          |
|--------------------|--------------------------------------------------------------------------------------------|------------------------------|
|                    | Campaign Report List >> Finance Reports for candidate.                                     |                              |
| Dashboard          | # Welcome                                                                                  | 🗣 ePass Home 🛛 Versie        |
| 🕻 Candidate 🗸 🗸    | Candidate Information                                                                      |                              |
| Committee ~        | Candidate Full Name: Coffee, J. Election Year:                                             | 2018                         |
| State of Montana 🔍 | Mailing Address: PO Box 1234 Helena, MT 59601 Office Sought:                               | County Commissioner          |
| (6)                |                                                                                            |                              |
|                    | > Instructions                                                                             |                              |
|                    | Candidate Report List                                                                      |                              |
|                    | Display 5 * records                                                                        | Search:                      |
|                    |                                                                                            |                              |
|                    | ✓ From                                                                                     | Type      Statue     Report  |
|                    | 02/07/2018 Candidate Campaign Finance Report                                               | C5 Pending Initial           |
|                    | Ung 1 to 1 of 1 entries                                                                    |                              |
|                    | seeing to to tennes                                                                        | 6 ( 1 ) 3                    |
|                    | $\frown$                                                                                   |                              |
|                    | View Report Update or Amend Report Add New C5 Add New C7 Go Bad                            | k 😪 Exit - Please Select - 🔻 |
|                    | V Download                                                                                 |                              |
|                    |                                                                                            |                              |
|                    |                                                                                            |                              |
|                    |                                                                                            |                              |
|                    | Online Services Commissioner of Political Practices Privacy & Security Accessibility Conta | act Us Pomt.gov              |

- NAVIGATE TO CURRENT CAMPAIGN FINANCE REPORT
- SELECT UPDATE OR AMEND REPORT
- TIP UPDATE REGULARLY AS YOU INCUR CONTRIBUTIONS AND EXPENDITURES, THE SAVE FUNCTION ALLOWS YOU TO UPDATE THE CURRENT CFR UNTIL YOU ARE READY TO FILE AFTER THE END OF THE REPORTING PERIOD
  - **DO NOT FILE UNTIL AFTER REPORTING PERIOD ENDS**

## CANDIDATE CONTRIBUTIONS NO LIMIT FROM CANDIDATE HER/HIMSELF

|                    | Candidate Campaign Finance Report »(C5)                                                                |                  |                  | Candidate Campaign Finance Report a (C-5)           |                                       |
|--------------------|----------------------------------------------------------------------------------------------------|------------------|------------------|-----------------------------------------------------|---------------------------------------|
| ashboard           | 😤 Welcome 🔍 🔍 ePass                                                                                    | s Home O Version | B Dashboard      | # Welcome                                           | 🧟 ePass Home 🛛 Versio                 |
| andidate 🗸 🗸       | Candidate Information                                                                                  | C                | 🖗 Candidate 🛛 🗸  | Candidate Information                               |                                       |
| ommittee 🗸 🗸       | Candidate Full Name: Coffee, J. Election Year: 2018                                                    | 2                | 🕈 Committee 🗸 🗸  | Candidate Full Name: Coffee, J. Election Year: 2018 |                                       |
| ate of Montana 🛛 🛩 | Mailing Address: PO Box 1234 Helena, MT 59601 Office Sought: County Commissioner                       | 6                | State of Montana | Candidate Contributions                             | ×                                     |
| ۲                  | Reporting Period: *From 02/07/2018 🗎 *To To 🗎 Status: Pending                                          |                  | ۲                | Row Details                                         | rding                                 |
|                    | Schedule A Schedule B Schedule C Payments Summary File                                                 | + Prev + Next    |                  | ~ Report Period                                     | + Prez + Nex                          |
|                    | Candidate Loans Fundraisers Committee Individual                                                       |                  |                  | From Date: 02/07/2018 To Date:                      |                                       |
| d Candidate's      | $\bigcirc$                                                                                             |                  |                  |                                                     |                                       |
| n in-kind, or      | Election Type In-Kind Descr In-Kind Value Cash/Check Amount Tot                                        | al to Date       |                  | Election Tune Delegan                               | Total to Date                         |
| own campaign       | Add Edit @ Delete 《 《 Page 1 of 0 》 》 5 • No records                                                   | s to view        |                  | election type Primary                               | ecords to view                        |
|                    |                                                                                                    |                  |                  | In-Kind Description County Commissioner filing fee  |                                       |
|                    |                                                                                                    |                  |                  | In-Kind Amount \$ 100.00                            |                                       |
|                    | ✓ Save     ✓ Exit     ✓ Upload     –Please Select - ▼     ✓ Download                                   | Prev 🔶 Next      |                  | Cash/Check Amount \$ Cash/Check Amount              | €ritres → Next                        |
|                    |                                                                                                    |                  |                  | Total to Date Primary \$ Total to Date Primary      |                                       |
|                    | Online Services Commissioner of Political Practices Privacy & Security Accessibility Contact Us        |                  |                  | Total to Date General \$ Total to Date General      |                                       |
|                    | Online Services Commissioner of Political Practices Privacy & Security Accessibility Contact Us mt gov | h /              |                  | Total to Date General \$ Total to Date General      |                                       |
|                    |                                                                                                    |                  |                  |                                                     |                                       |
|                    |                                                                                                    |                  |                  |                                                     |                                       |
|                    |                                                                                                    |                  |                  |                                                     | 1 1 1 1 1 1 1 1 1 1 1 1 1 1 1 1 1 1 1 |
|                    |                                                                                                    |                  |                  |                                                     |                                       |
|                    |                                                                                                    |                  |                  |                                                     |                                       |
|                    |                                                                                                    |                  |                  |                                                     |                                       |

100

## ADD A LOAN IN SCHEDULE A LOANS FROM ANYONE OTHER THAN THE CANDIDATE ARE A CONTRIBUTION, LIMITS APPLY

| 🔏 Campaign Electronic Reporting System                                                                                                    | 😧 Help Sign Out 🕼 🐖 coffee4comis.                                                                                                    | Campaign Electronic Reporting System                                                                                                    | 🕑 Help Sign Out 🔄 💆 Coffice Acomic.                                                                                                    |
|----------------------------------------------------------------------------------------------------|----------------------------------------------------------------------------------------------------|----------------------------------------------------------------------------------------------------|----------------------------------------------------------------------------------------------------|
|                                                                                                    | Rection Year: 2018<br>Office Sought: County Commissioner                                                                                                    | Bayhbard     Success The Candidate Campaign Finance Report was     Welcome     Candidate Campaign Finance Report     Candidate Campaign Finance Report     Candidate Campaign Finance Report     Candidate Version     Candidate Version     Candidate Version     Candidate Version     Candidate Version     Candidate Version     Candidate Version     Candidate Version                                                                                                    | successfully saved for Coffee, J                                                                                                    |
| Reporting Period:       *From       02/07/2018       *To         Schedule A       schedule B       Schedule C       Payments       Summary       File         Candidat       Loans       indrasers       Committee       Individual         Entity       Election Type       Occupation       Employer       Date         Add       Edit       Delete       C       Page       of 0         V Payment Hissory       Reporting Period From       Reporting Period       Reporting Period         Add       dit       Delete       C       Page       of 0 | o     Status: Pending:       #Kind Desor     In-Kind Value       Akind Desor     In-Kind Value       O     S       No records to view                                                                                                    | Maling Address: P0 Box 1234 Herea. MT 59001 Reporting Period: *From 02/07/2018 Schedule & Schedule B Schedule C Payments S Candidge Loss Indraisers Committee Indi Candidge Loss Indraisers Committee Indi Candidge Loss Indiates Committee Indi Candidge Loss Indiates Committee Indi Candidge Loss Indiates Committee Indi Candidge Loss Indiates Committee Indi Candidge Loss Indiates Committee Indi Candidge Loss Indiates Committee Indi Candidge Loss Indiates Committee Indi Candidge Loss Indiates Committee Indi Candidge Loss Indiates Committee Indi Candidge Loss Indiates Committee Indi Candidge Loss Indiates Committee Indi Candidge Loss Indiates Committee Indi Candidge Loss Indiates Committee India Candidge Loss Indiates Committee Indiates Committee Indiates Committee Indiates Committee Ind | Province Sought: County Commassioner      Tro To To Status: Pending      Introduct To To County Commassioner      Province South County Commassioner      Province South County Commassioner      Province South County County Count |
| Online Services     Commissioner of Political Practices     Privacy & Security     A     Online Services     Commissioner of Political Practices     Privacy & Security     A                                                                                                    | Contract Us Contact Us Contact Us | Control Services Conversioner of Publical Practices                                                                                                    | Plans felder     Vorsebled     Contact Us     Contact Us     Contact Us     Contact Us     Contact Us     Contact Us     Contact Us     Contact Us                                                                                                    |
|                                                                                                    |                                                                                                    |                                                                                                    |                                                                                                    |

L. S.

## ADD A FUNDRAISER IN SCHEDULE A REPORT ALL OVER \$35 CONTRIBUTIONS UNDER THE INDIVIDUAL TAB, INCLUDING >\$35 TICKETS

|                      | Candidate Campaign Finance Report »(C5)                                                                                                    |
|----------------------|----------------------------------------------------------------------------------------------------|
| Dashboard            | 🐐 Welcome QePass Home 🔍 Versit                                                                                                    |
| 🕈 Candidate 🗸 🗸      | <ul> <li>Candidate Information</li> </ul>                                                                                                    |
| 🕈 Committee 🗸 🗸      | Candidate Full Name: Coffee, J. Election Year: 2018                                                                                              |
| State of Montana 🛛 🗸 | Mailing Address: PO Box 1234 Helena, MT 59601 Office Sought: County Commissioner                                                                 |
| ۲                    | Reporting Period: *From 02/07/2018 📋 *To To 📋 Status: Pending                                                                                    |
| (                    | Schedule A     Ichedule B     Schedule C     Payments     Summary     File       Candidate     pans     Fundraisers     Committee     Individual |
|                      | enoty Election Type Purpose/Descr Date In-Kind Descr In-Kind Value Cash/Check Amount Total to Date                                               |
|                      | Add / Edit Delete                                                                                                    |
|                      | Commissioner of Political Practices     Price Price Price Respirity     Accessibility     Contact Lis     Commissioner of Political Practices    |
|                      | connects connects connects connects connects                                                                                                    |

- REPORT ALL <\$35 PASS THE HAT, RAFFLE SALES, ETC. AS A MASS CONTRIBUTION
  - REMEMBER TO KEEP TRACK OF THOSE DONORS
  - ANONYMOUS CONTRIBUTIONS PROHIBITED
- REPORT ALL >\$35 DONATIONS, INDIVIDUAL TICKET SALES, ETC. AS AN INDIVIDUAL CONTRIBUTION (NAME, ADDRESS, OCCUPATION, EMPLOYER) UNDER THE INDIVIDUAL TAB IN SCHED A

## SUCCESSFULLY ADDED FUNDRAISER IN SCHEDULE A

| campaign ciec       | ronic keporting system                                                                                                    | V Help Sign Out l                                |
|---------------------|----------------------------------------------------------------------------------------------------|--------------------------------------------------|
|                     | Success: The Candidate Campaign Finance Report was successfully saved for Coffee, j.                                             | ж                                                |
| Dashboard           | W Welcome                                                                                                    | 4 ePass Home Versie                              |
| Candidate 🗸 🗸       | Candidate Campaign Finance Report ac-si                                                                                          |                                                  |
| Committee 🗸 🗸       | < Candidate Information                                                                                                    |                                                  |
| tate of Montana 🛛 🛩 |                                                                                                    |                                                  |
| 0                   | Candidate Full Name: Coffee, J. Election Year:<br>Mailing Address: PO Box 1234 Helena, MT 59601 Office Sought:                   | 2018<br>County Commissioner                      |
|                     | Reporting Period:         *From         02/07/2018         1         *To         To         1                                    | Status: Pending                                  |
|                     | Schedule A Schedule B Schedule C Payments Summary File Candidate Loans Fundraisers committee Individual                          | + Pays + Ne                                      |
|                     | entry Election Type Purpose/Descr Date In-Kind Descr In-Kind                                                                     | Value Cash/Check Amount Total to Date            |
| (                   | Coffeet, J. Primary Meet & Greet at 03/10/2018<br>PO Box 1234, private home, 20<br>Helena, MT 59601 passe attended, pass the hat | \$ 0.00 \$ 300.00 \$ 1,300.00 (P)<br>\$ 0.00 (G) |
|                     | Q Add   Git   Belete                                                                                                    | View 1 - 1 of 1                                  |
|                     |                                                                                                    |                                                  |
|                     | Vision Vice Vipland - Please Select - • V Downlaid                                                                               | 🔶 Prez 🍦 Next                                    |
|                     | Conline Services     Commissioner of Political Practices     Privacy & Security     Accessibility     Contact                    | € Prov ♦ Noci                                    |

- ALWAYS INCLUDE NUMBER OF ATTENDEES
- ONLY REPORT <\$35.00 DOLLAR AS A MASS CONTRIBUTION
- CONTRIBUTIONS \$35 OR GREATER FROM A FUNDRAISER FILE UNDER INDIVIDUAL TAB
- TIP KEEP TRACK OF ALL UNDER \$35
   CONTRIBUTIONS USE ENVELOPE TO RECORD NAME, DATE, CONTACT INFO, ETC

#### 🛓 Campaign Electronic Reporting System

|                 | Candidate Campaign Finance Report »(C-5)                                         |
|-----------------|----------------------------------------------------------------------------------|
| 🚯 Dashboard     | Welcome                                                                          |
| 🕑 Candidate 🗸 🗸 | Candidate Information                                                            |
| Committee V     | Candidate Full Name: Coffee, J.<br>Mailing Address: PO Box 1234 Helena, MT 59601 |
|                 | Reporting Period: *From 02/07/2018 🗎 *To To                                      |
|                 | Schedule A Schedule B Schedule C Payments Summary File                           |
|                 | Candidate Loans Fundraisers Committee Individual                                 |
|                 | Entity Committee Type Election Type Date In-Kind Des                             |
|                 | Add Belit Delete                                                                 |
|                 | ✓ Save ✓ Exit ✓ Upload - Please Select - ▼ ✓ Dow                                 |
|                 | Online Services Commissioner of Political Practices Privacy & Security Accessi   |

L. R.

1.1.

### ADD A COMMITTEE CONTRIBUTION IN SCHEDULE A

- CAMPAIGN CONTRIBUTION LIMITS FROM COMMITTEES APPLY TO CANDIDATES
- POLITICAL PARTY COMMITTEE
- INDEPENDENT COMMITTEE
- AGGREGATE LIMITS APPLY FROM COMMITTEES TO CANDIDATES
- REVIEW AT

HTTP://POLITICALPRACTICES.MT.GOV/CONTRIBUTIONLIMITS

1

dence i

## **ADD INDIVIDUAL CONTRIBUTION**

|                      | Candidate Campaign Finance Report »(C5)                                                                                                    |
|----------------------|----------------------------------------------------------------------------------------------------|
| Dashboard            | Welcome Q ePass Home D Version                                                                                                    |
| 🕈 Candidate 🗸 🗸      | Candidate Information                                                                                                    |
| 🖌 Committee 🗸 🗸      | Candidate Full Name: Coffee, J. Election Year: 2018                                                                                                    |
| State of Montana 🛛 🛩 | Mailing Address: PO Box 1234 Helena, MT 59601 Office Sought: County Commissioner                                                                                                    |
|                      | Reporting Period: *From 02/07/2018 🖆 *To To 🖆 Status: Pending                                                                                                    |
|                      | Report Contributions                                                                                                    |
| (                    | Schedule A Schedule B Schedule C Payments Summary File                                                                                                    |
|                      | Candidate Loans Fundraisers Committee Individual                                                                                                    |
|                      |                                                                                                    |
|                      | Entity Election Type Occupation Employer In-Kind Descr In-Kind Value Cash/Check Amount Total to Date                                                                                                    |
|                      | Entity     Election Type     Occupation     Employer     In-Kind Descr     In-Kind Value     Cash/Check Amount     Total to Date <ul> <li>Add</li></ul>                                                                                                    |
|                      | Entity       Election Type       Occupation       Employer       In-Kind Descr       In-Kind Value       Cash/Check Amount       Total to Date         Image: Add intermediate intermediate intermedintermediate intermediate intermediate intermediate intermediate i |
|                      | Entity       Election Type       Occupation       Employer       In-Kind Descr       In-Kind Value       Cash/Check Amount       Total to Date                                                                                                    |
|                      | Entity       Election Type       Occupation       Employer       In-Kind Descr       In-Kind Value       Cash/Check Amount       Total to Date                                                                                                    |

L. St.

| Campaign El | ectronic Repo      | orting System          |                           |                            | 🛛 нер                            | Sign Out 🕞 🤵 coffee4camis 🔉                   |
|-------------|--------------------|------------------------|---------------------------|----------------------------|----------------------------------|-----------------------------------------------|
| Jashboard   | ✓ Successi         | The Candidate Campa    | gn Finance Report was suc | cessfully saved for Co     | sffee, j.                        | a, ePass Home D Versio                        |
| andidate ~  | Candid             |                        |                           |                            |                                  |                                               |
| smmittee ~  | ~ Candidate        | Information            |                           |                            |                                  |                                               |
|             | Edit Individual Co | Row Details New Entity |                           |                            |                                  | ×                                             |
|             | Entity Typ         | e Individual           |                           | Entity or Last Nam         | e Doe                            | iding                                         |
|             |                    | Search All Camp        | aigns                     | First Nam<br>Middle Initia | e Jane                           | e troiz e tro                                 |
|             |                    | 🖌 Selarch 🛛 🗸 Sele     | τ 🗸 Create New Entity     | ✓ Cancel 2                 | Potent Of Create New Entity Hint | Total to Date<br>\$ 180.00 (P)<br>\$ 0.00 (G) |
|             | Entity Searc       | ch Results             |                           |                            |                                  |                                               |
|             | Display 5          | * records              |                           |                            | Search:                          | View 1 - 1 of 1                               |
|             |                    | Name 0                 | Туре                      | Address                    |                                  | and the second second                         |
|             |                    | Doe, Jane              | Individual                | 100 Helena Ave, H          | elena, MT 59601                  | 🕈 Prev 🏈 Next                                 |
|             |                    | Doe, Jane              | Individual                | , MT                       |                                  |                                               |
|             | Showing 1          | to 2 of 2 entries      |                           |                            | (e) (t) (s)                      | *                                             |
|             |                    |                        |                           |                            |                                  |                                               |
|             | 100                |                        |                           |                            |                                  |                                               |

anne 9 Tape 9 Address Anne 1995 - Address Anne 1995 - Address Anne 1995 - Address Anne 1995 - Address Anne 1995 - Address Anne 1995 - Address Anne 1995 - Address Anne 1995 - Address Anne 1995 - Address Anne 1995 - Address Anne 1995 - Address Address Addres Address Address Addre

| Election type         | Primary                    |
|-----------------------|----------------------------|
| Occupation            | Counselor Child and Family |
| Employer              | ABC Counseling             |
| In-Kind Description   | In-Kind Description        |
| In-Kind Amount        | In-Kind Amount             |
| ash/Check Amount      | \$ 180.00                  |
| Total to Date Primary | \$ Total to Date Primary   |
| Total to Date General | \$ Total to Date General   |
|                       |                            |
| ✓ Change Entit        | ✓ Submit ✓ Cancel          |
|                       |                            |

L. R.

### **ADD INDIVIDUAL CONTRIBUTION**

#### • BE SPECIFIC

• FULL NAME AND COMPLETE MAILING ADDRESS

#### OCCUPATION

 FOR EXAMPLE - CONSULTANT ALONE IS NOT ACCEPTABLE

dec.

FINANCIAL CONSULTANT, INTERNET MARKETING CONSULTANT, ETC.

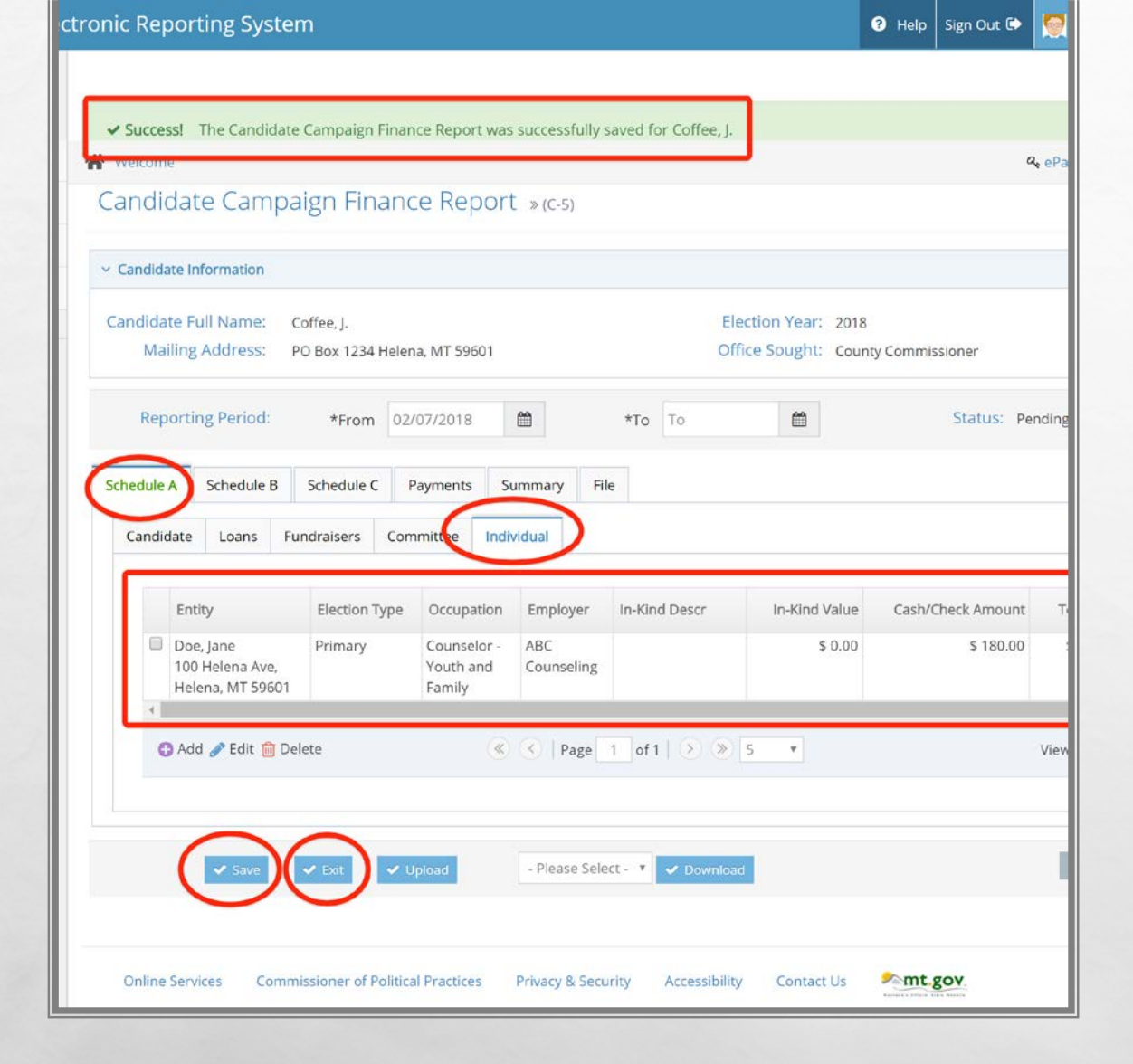

L. S.

### SUCCESSFULLY ADDED AN INDIVIDUAL CONTRIBUTION

- REMEMBER ALL CONTRIBUTIONS OVER \$35 ARE REQUIRED TO BE REPORTED WITH ALL REQUIRED INFO UNDER THE INDIVIDUAL TAB
- IN-KIND CONTRIBUTIONS ALSO COUNT TOWARDS CONTRIBUTION LIMITS
  - ASSIGN FAIR MARKET VALUE TO IN-KIND CONTRIBUTION

Spence 4

## FORM C-7

STATEWIDE CANDIDATES – FILE FORM C-7 FOR EACH CONTRIBUTION RECEIVED WITHIN 20 DAYS OF AN ELECTION OF CONTRIBUTIONS OF \$200 OR MORE

STATE DISTRICT & LOCAL – FILE FORM C-7 FOR EACH CONTRIBUTION RECEIVED WITHIN 17 DAYS OF AN ELECTION OF CONTRIBUTIONS OF \$100 OR MORE

### REVIEW

#### LET'S NAVIGATE ON CERS - REAL TIME EXAMPLE

**QUESTIONS FROM PARTICIPANTS** 

**<u>CPPHELP@MT.GOV</u>** 

FACEBOOK - /MONTANACOPP

**TWITTER - @MONTANACOPP** 

1

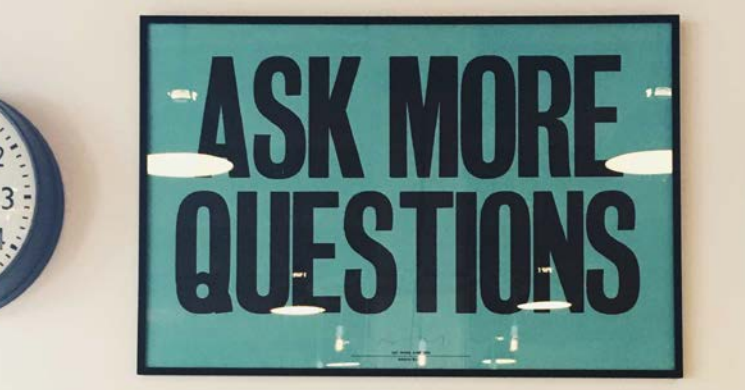

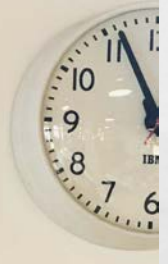

den e

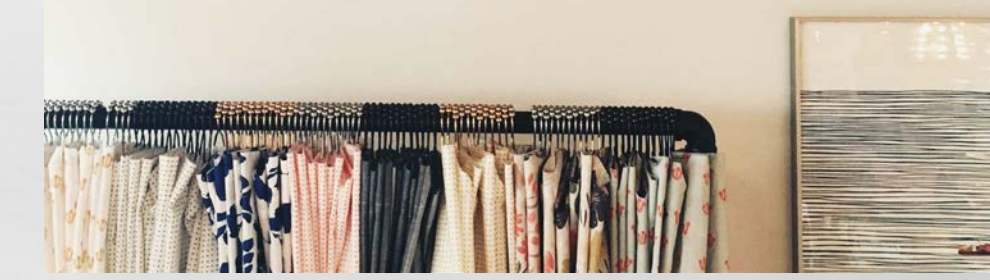

## **REPORTING – EXPENDITURES SCHEDULE B**

ALL ALL ALL SUS

(Ac.)

PETTY CASH, OTHER EXPENDITURES-

1

**AVOID PETTY CASH, REPORT ALL EXPENDITURES ON SCHEDULE B** 

| 🧯 Campaign Elec      | tronic Reporting System                                                                                                    | 🕑 Help Sign Out 🔄 👮 coffee4comis 🗸                                      | 📓 Campaign Elec  | tronic Reporting System                                                                                                    | 🛛 Help Sign Out 🕞 👮 Coffee-fcomis 🕳 |
|----------------------|----------------------------------------------------------------------------------------------------|-------------------------------------------------------------------------|------------------|----------------------------------------------------------------------------------------------------|-------------------------------------|
|                      | Campaign Report List »Finance Reports for candidate.                                                                                          |                                                                         |                  | Candidate Campaign Finance Report acc-5)                                                                                                    |                                     |
| B Dashboard          | R Welcome                                                                                                    | 🔍 ePass Home 🛛 Version                                                  | 😰 Dashboard      | # Welcome                                                                                                    | 🤗 ePass Home 🛛 Versio               |
| 🖌 Candidate 🛛 🗸      | <ul> <li>Candidate Information</li> </ul>                                                                                                    |                                                                         | 🗭 Candidate 🗸 🗸  | Candidate Information                                                                                                    |                                     |
| Z Committee 🗸 🗸 🖌    | Candidate Full Name: Coffee, J. Election Year:                                                                                                | 2018                                                                    | 🕼 Committee 🗸 🗸  | Candidate Full Name: Coffee, J.                                                                                                    | Election Year: 2018                 |
| State of Montana 🗸 🗸 | Mailing Address: PO Box 1234 Helena, MT 59601 Office Sought:                                                                                  | County Commissioner                                                     | State of Montana | Mailing Address: PO Box 1234 Helena, MT 59601                                                                                                    | Office Sought: County Commissioner  |
|                      | Instructions  Candidate Report List  Display  From  From  From  To  Report Title  Candidate Campaign Finance Report  find 1 to 1 of 1 entries | Search:<br>Type © Come<br>C5 Pending 0 Report 0<br>Initial<br>C < 1 > 2 | •                | Reporting Period:       +From       02/07/2018       +To         Schedule A       Schedule B       +hedule C       Payments       Summary       File         Perty Con       Other Expend       ALL EXPENSES       Entity       Election Type       Purpose         C       Add @ Edit @ Delete       C       Page 1 of | To Status: Pending                  |
|                      | <ul> <li>✓ Vew Report</li> <li>✓ Update of Anneld Report</li> <li>✓ Add New C5</li> <li>✓ Add New C7</li> <li>✓ Go Bod</li> </ul>             | Please Select - ▼                                                       |                  | Save Vite Upload - Please Select- *                                                                                                    | ✓ Download ♦ Prov ♦ Next            |

## **ADDING AN EXPENDITURE IN SCHEDULE B**

#### **GUIDANCE - Expenditure Detail**

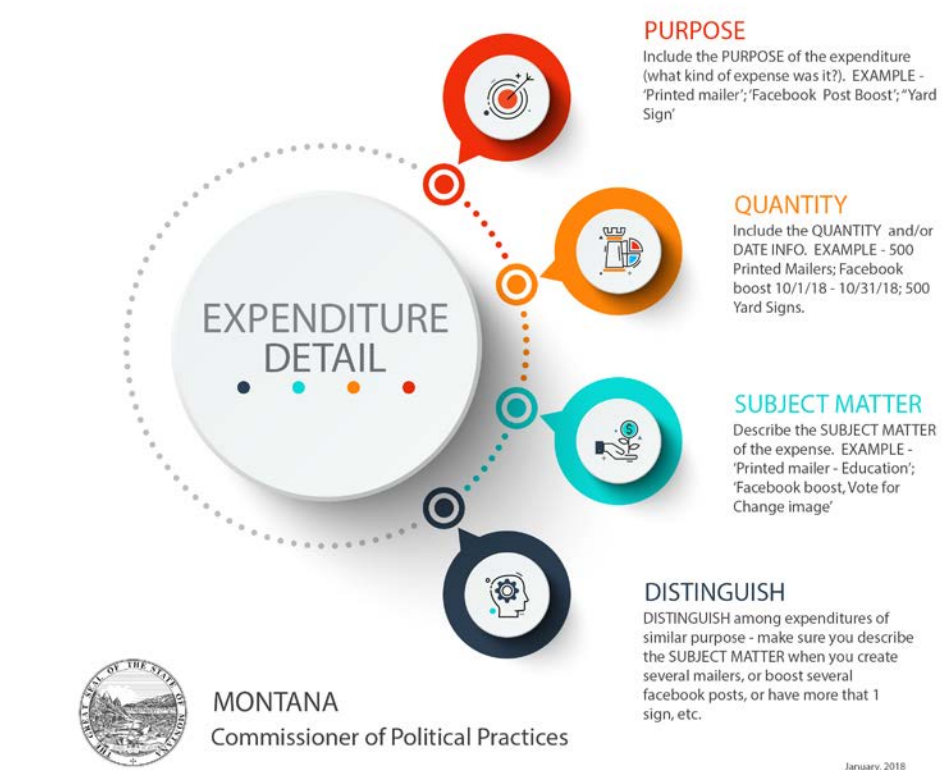

January, 2018

### **ADDING AN EXPENDITURE – BE COMPLETE AND USE DETAIL**

- IN THE PURPOSE FIELD DESCRIBE EXPENDITURE
- **INCLUDE QUANTITY**
- **INCLUDE SUBJECT MATTER**
- **DETAIL IN ORDER TO DISTINGUISH BETWEEN LIKE EXPENDITURES**
- **EXAMPLE 1000 DOUBLE SIDED MAILERS J COFFEE** FOR COMMISH, EDUCATION FOCUS, + POSTAGE

## ADDED EXPENDITURE IN SCHEDULE

and the second states in the second

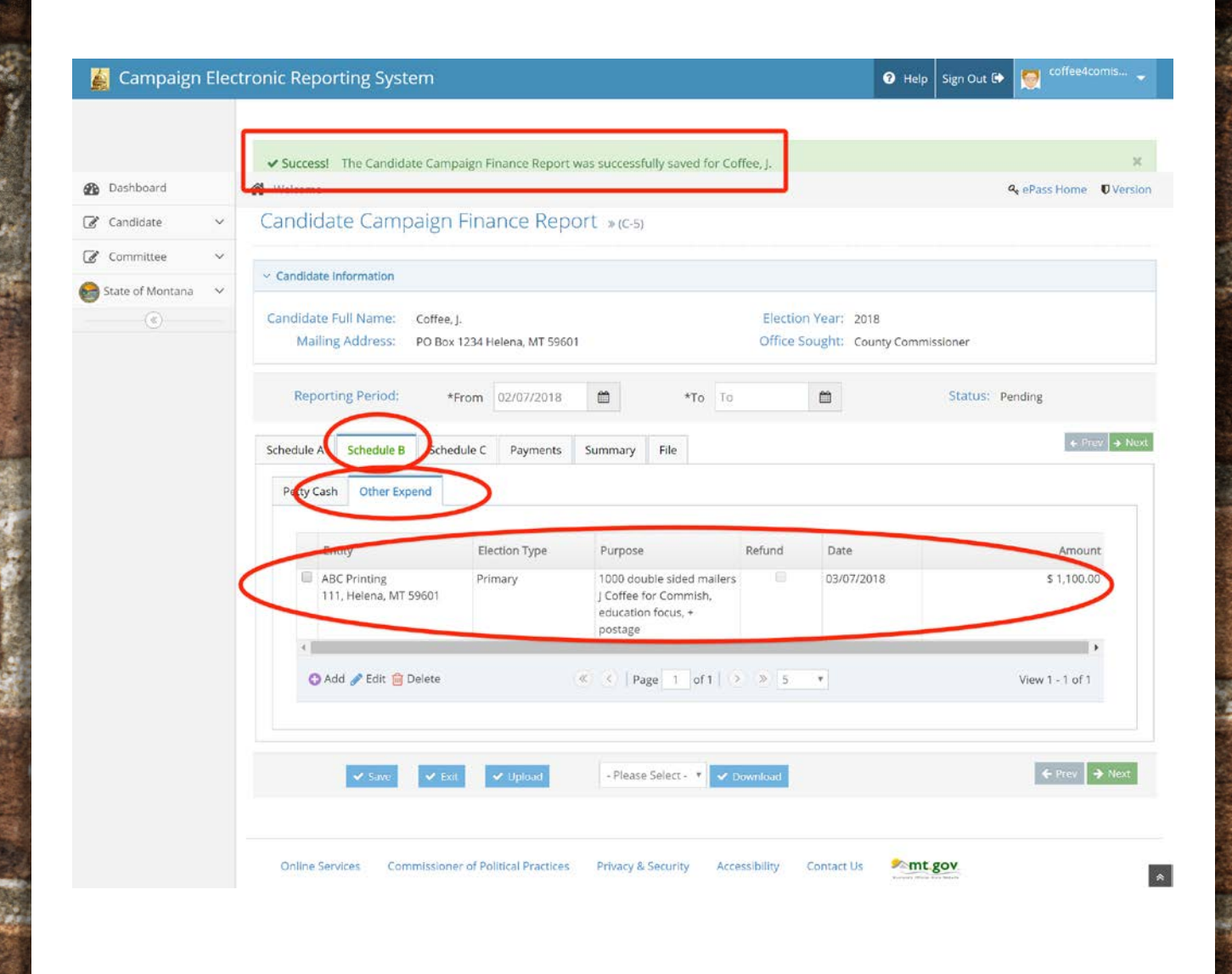

### REVIEW

#### LET'S NAVIGATE ON CERS - REAL TIME EXAMPLE

**QUESTIONS FROM PARTICIPANTS** 

**<u>CPPHELP@MT.GOV</u>** 

FACEBOOK - /MONTANACOPP

**TWITTER - @MONTANACOPP** 

1

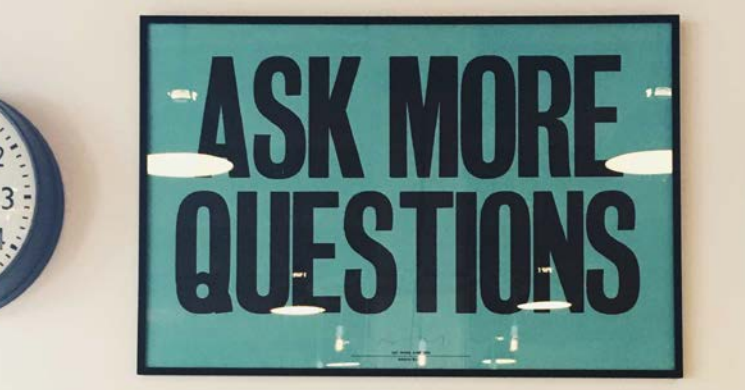

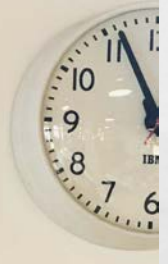

den e

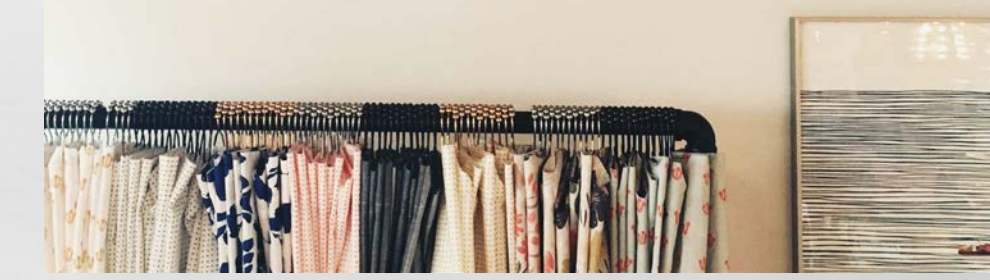

## **SOCIAL MEDIA – EXPENDITURE REPORTING**

PROPERLY REPORT PAID SOCIAL MEDIA EXPENDITURES LIKE YOUR OTHER EXPENDITURES – DETAIL PURPOSE, SUBJECT MATTER, QUANTITY, DISTINGUISH BETWEEN LIKE ITEMS

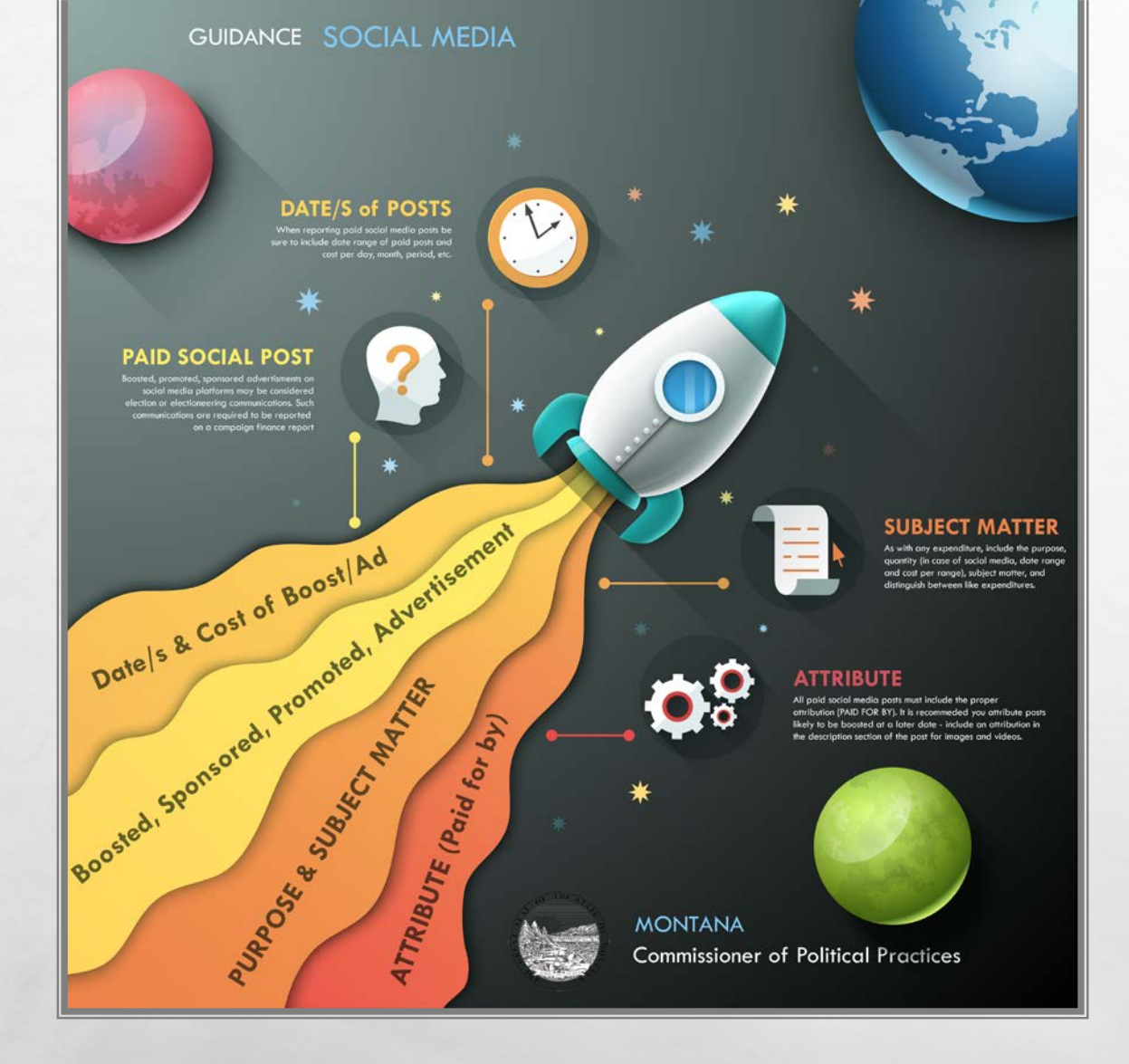

## SOCIAL MEDIA EXPENDITURE REPORTING

- AS WITH ANY OTHER EXPENDITURE, REPORT ALL PAID SOCIAL MEDIA ADVERTISEMENTS
- IN THE PURPOSE FIELD DESCRIBE EXPENDITURE
- INCLUDE QUANTITY (DATE RANGE, VIEWS, CLICKS, ETC)
- **INCLUDE SUBJECT MATTER**
- DETAIL IN ORDER TO DISTINGUISH BETWEEN LIKE EXPENDITURES

### ADDING A FACEBOOK PAID BOOST TO SCHEDULE B – OTHER EXPENDITURES TAB

1

**8** 8

#### SAME GUIDELINES AS ANY OTHER EXPENDITURE

(Arec.)

| Campaign E Ed  | lit Expenditures: Other                                                              | × 2      |                                        |                                                          |                                                               |
|----------------|--------------------------------------------------------------------------------------|----------|----------------------------------------|----------------------------------------------------------|---------------------------------------------------------------|
| ashboard       | Entity Search Row Details New Entity                                                 | Pass Ho  |                                        |                                                          |                                                               |
| andidate '     |                                                                                      | -        | 🔏 Campaign Elec                        | ctronic Reporting System                                 | 🕑 Help Sign Out 🕩 💓 🕬 🕬                                       |
| ommittee •     | <ul> <li>Report Period</li> </ul>                                                    | ng       | 🚯 Dashboard                            | R Welcome                                                | 🔍 ePass Home 🛛 🛡 Versi                                        |
| ite of Montana | From Date: 01/09/2018 To Date: 05/07/2018                                            |          | 🖉 Candidate 🛛 🗸                        | Petty Cash Other Expend                                  |                                                               |
| ۲              | Report Detail Entry Entity Facebook                                                  |          | Committee  State of Montana  Committee | Entity Election Type Purpos<br>Facebook Primary Facebook | e Refund Date Amount<br>ok Boost \$5 per 02/01/2018 \$ 140.00 |
|                | 1601 S Califonia Ave, Pablo Alto, CA 94304                                           |          |                                        | Alto, CA 94304 Vote fo                                   | zo days 2/1-2/26,<br>r Change' video                          |
|                | Election Type Primary *                                                              | ecords t |                                        | 🛇 Add 🥜 Edit 💼 Delete                                    | Page 1 of 0   > > 5 • View 1 - 1 of 1                         |
|                | Date 02/01/2018                                                                      |          |                                        |                                                          |                                                               |
|                | Purpose Facebook Boost \$5 per day for 28 days 2/1-2/28, 'Vote for Change' video     | 🗲 Pra    |                                        | ✓ Save ✓ Exit ✓ Upload – Please                          | e Select - ▼ ✓ Download ♦ Prev ♦ Next                         |
|                | (All expenditures must specifically describe purpose, quantity, and subject matter.) |          |                                        |                                                          |                                                               |
|                | Amount \$ 140.00                                                                     |          |                                        |                                                          |                                                               |
|                | Amount 5 140.00                                                                      |          |                                        |                                                          |                                                               |
|                | (All expenditures must specifically describe purpose, quantity, and subject matter.) |          |                                        |                                                          |                                                               |

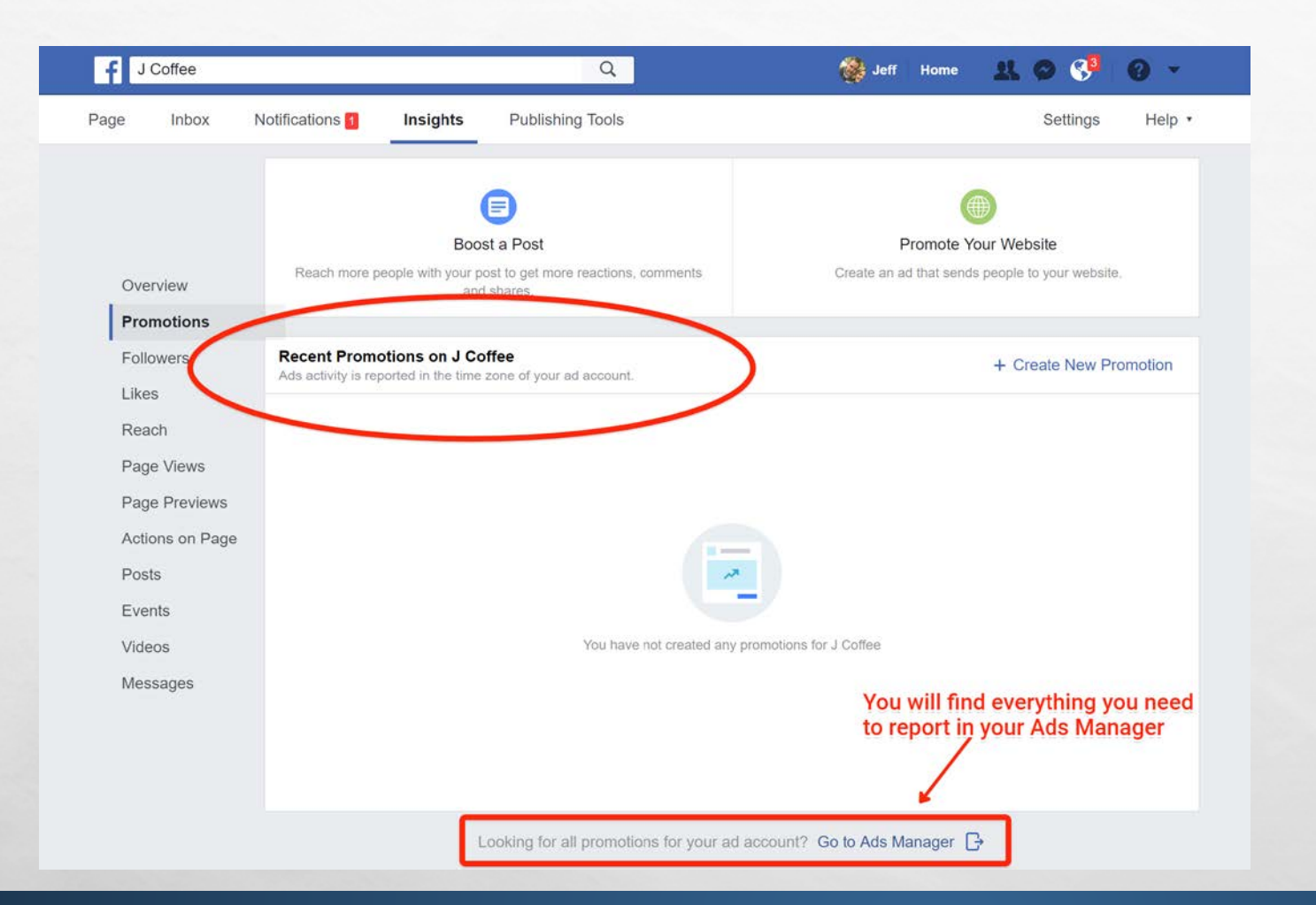

1355 2010 Konstanting

A B

### FACEBOOK PROMOTIONS TAB

READY TO REPORT? USE YOUR FACEBOOK PROMOTIONS TAB AND/OR ADS MANAGER TO LOCATE DETAIL AND INFO FOR COMPLETE REPORTING

the f

### REVIEW

#### LET'S NAVIGATE ON CERS - REAL TIME EXAMPLE

**QUESTIONS FROM PARTICIPANTS** 

**<u>CPPHELP@MT.GOV</u>** 

FACEBOOK - /MONTANACOPP

**TWITTER - @MONTANACOPP** 

1

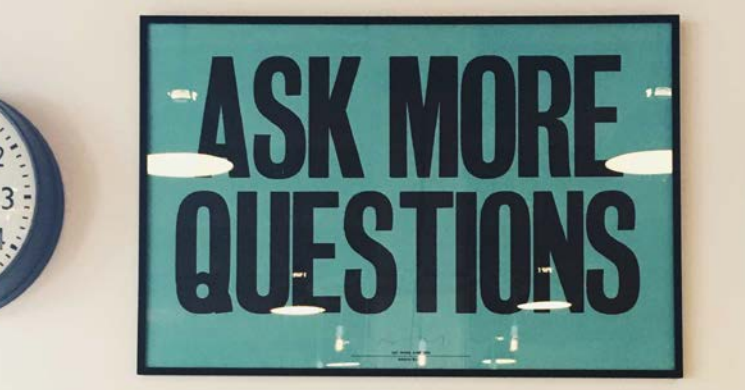

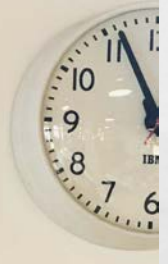

den e

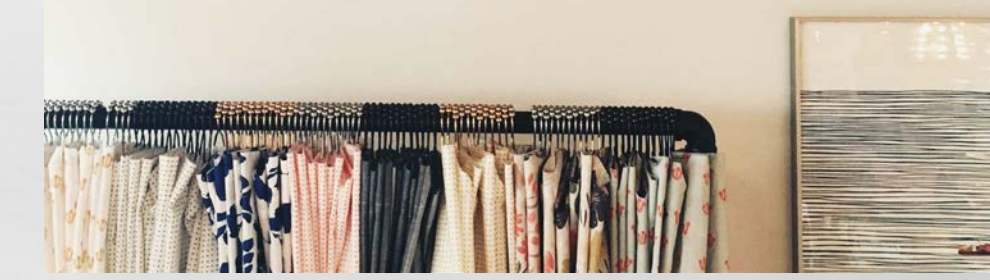

## **SOCIAL MEDIA – ATTRIBUTION**

1

PROPERLY ATTRIBUTE (PAID FOR BY...) PAID SOCIAL MEDIA POST, EVENTS, IMAGES, VIDEOS, SHARED LINKS, ETC.

(Arec.)

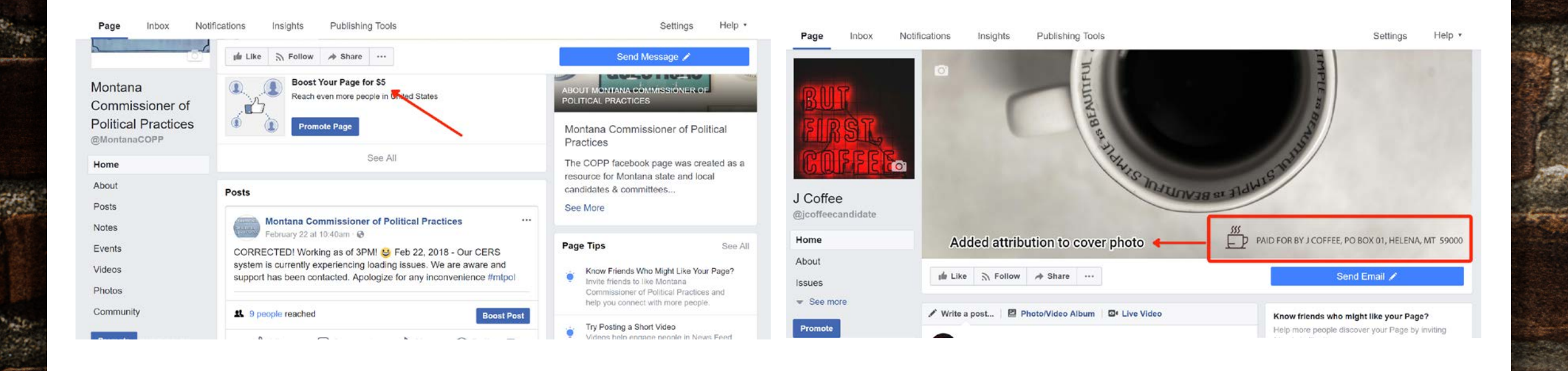

### BOOSTING YOUR FACEBOOK PAGE? TIP! ADD AN ATTRIBUTION TO YOUR COVER IMAGE

| Evinete                                                 |                                                                                                    |                                                                              |                                                                                           |
|---------------------------------------------------------|----------------------------------------------------------------------------------------------------|------------------------------------------------------------------------------|-------------------------------------------------------------------------------------------|
| Calendar                                                |                                                                                                    | Boent Event A Share - / Edit                                                 |                                                                                           |
| Meet the (Faux)<br>Candidate - Cup of Joe<br>Fundraiser | and the second second                                                                                                    | EVENT TIPS Next Tip<br>Create a Post                                         |                                                                                           |
| Discover<br>Past<br>+ Create Event -                    | COFFEE                                                                                                    | Our goests exclude about your<br>sand updates.                               | Events Add an attribution in cover photo or event details Boost Event  Boost Event  Share |
|                                                         |                                                                                                    | Erglish (US) Español Portuguès (Brasil) +<br>Prançais (Prance) Deutisch      | Calendar EVENT TIPS                                                                       |
|                                                         | Meet the (Faux) Candidate - Cup of Joe<br>Fundraiser                                                                                                    | Princey, Terma Aprentang, Ad Choose D-<br>Coales - Non -<br>Facebook ID 2018 | Meet the (Faux)<br>Candidate - Cup of Joe<br>Fundraiser                                   |
|                                                         | Public + Hosted by J Cottee<br>★ Interested ✓ Going                                                                                                    | • Chat (31)                                                                  | Birthdays Share Ever                                                                      |
|                                                         | Friday, June 1 at 7 AM - 10 AM     Helena Montana     Stree Man                                                                                                    |                                                                              | Past State                                                                                |
|                                                         | About Discussion                                                                                                    |                                                                              | + Create Event +                                                                          |
|                                                         | 🖉 Write Post 🖹 Add Photo/Video 🔚 Create Poli                                                                                                    |                                                                              | Privacy - Terms - Advertising - Ad Cho<br>Cookies More -                                  |
|                                                         | White something                                                                                                    |                                                                              | JUN Meet the (Faux) Candidate - Cup of Joe                                                |
|                                                         | 0 Going • 0 Interested<br>Share this event with your followers                                                                                                    |                                                                              | 1 Fundraiser<br>Public - Hosted by J Coffee                                               |
|                                                         | Details                                                                                                    |                                                                              |                                                                                           |
|                                                         | Early morning support for J Coffeet Cup of Joe Fundraiser.                                                                                                    |                                                                              | ★ Interested ✓ Going 		 Share ▼ ····                                                      |
|                                                         | Suggested contribution \$40 - please include name, address, occupation, and<br>employer. Food and beverages provided.                                              |                                                                              | C Edday, lung 1 at 7 AM 10 AM                                                             |
|                                                         | We will have a 'pass the hat', we will ask you to use an envelope and note name & contact info as we cannot accept anonymous contributions, even those under \$35. |                                                                              | D. Erritax -turns 1 at 7 6M - 10 6M                                                       |
|                                                         | This is a faux campaign designed by the Montana Commissioner of Political<br>Practices office for training purposes only.                                          |                                                                              | 🔆 interested 🗸 Going 🔶 Share * …                                                          |
|                                                         |                                                                                                    |                                                                              |                                                                                           |

## ATTRIBUTION – SOCIAL MEDIA

BOOSTING OR PROMOTING A POST, LINK, VIDEO, EVENT, IMAGE?
ADD AN ATTRIBUTION TO ANY PAID SOCIAL MEDIA POST

### REVIEW

#### LET'S NAVIGATE ON CERS - REAL TIME EXAMPLE

**QUESTIONS FROM PARTICIPANTS** 

**<u>CPPHELP@MT.GOV</u>** 

FACEBOOK - /MONTANACOPP

**TWITTER - @MONTANACOPP** 

1

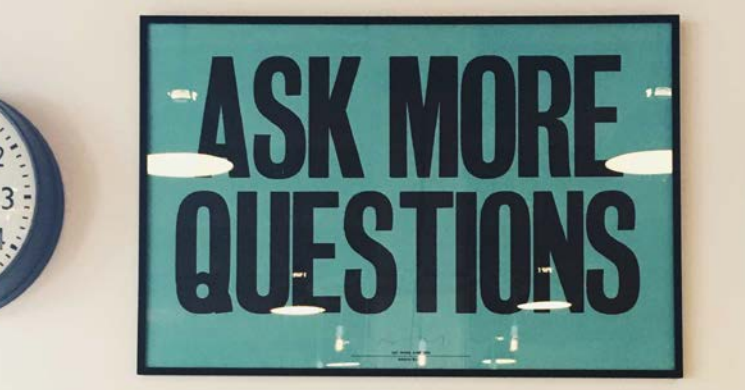

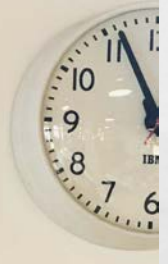

den e

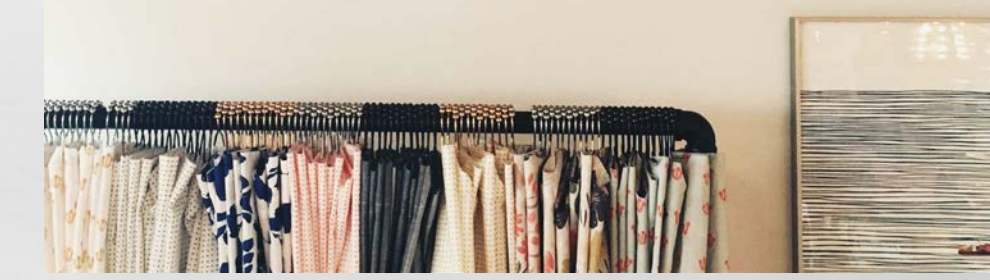

## **REPORTING – DEBTS SCHEDULE C**

**REPORT ALL DEBTS ON SCHEDULE C** 

1

2.

dente i

#### 🙀 Campaign Electronic Reporting System

| B Dashboard            | A Welcome                        |                 |                     |          |              |            |                      |                  |  |
|------------------------|----------------------------------|-----------------|---------------------|----------|--------------|------------|----------------------|------------------|--|
| 🕼 Candidate 🗸 🗸        | Candidate Information            |                 |                     |          |              |            |                      |                  |  |
| 🕑 Committee 🗸 🗸        | Candidate Full Na<br>Mailing Add | ame: Coffee, J. | 234 Helena, MT 5960 | 1        |              | Elect      | ion Year:<br>Sought: | 2018<br>County C |  |
| 😂 State of Montana 🛛 🗸 |                                  |                 |                     |          |              |            |                      |                  |  |
| («)                    | Reporting Pe                     | eriod: *Fr      | om 02/07/2018       |          | *To          | То         |                      |                  |  |
|                        | Schedule A Sch                   | edule B Schedu  | ule C Payments      | Summary  | File         |            |                      |                  |  |
|                        | Debts                            |                 |                     |          |              |            |                      |                  |  |
|                        | Entity                           |                 | Election Type       | Burpore  |              | Data       |                      | Tupo             |  |
|                        | Entity                           |                 | ciection type       | Purpose  | ;            | Date       |                      | туре             |  |
|                        | O Add                            | Edit 💼 Delete   |                     | 🛞 🔇   Pi | age 1 of     | 0   > > 5  | ٠                    |                  |  |
|                        |                                  | ✓ Payment His   | tory                |          |              |            |                      |                  |  |
|                        |                                  | Rej             | porting Period From |          | Reporting P  | eriord To  | Dat                  | e Paid           |  |
|                        |                                  | 🕜 Add 🛷 E       | dit 💼 Delete        | 🛞 🔇   Pi | age 1 of     | 0 ) >>5    | Ŧ                    |                  |  |
|                        |                                  |                 |                     |          |              |            |                      |                  |  |
|                        |                                  | Save V Exit     | ✓ Upload            | - Pleas  | e Select - 🔻 | ✔ Download |                      |                  |  |
|                        |                                  | Save V Exit     | ✓ Upload            | - Pleas  | e Select - 🔻 | ✓ Download |                      |                  |  |

L. A.

1999.,

## **REPORT DEBTS & PAYMENTS**

2

- COMMON REPORTING ERROR WAITING FOR INVOICE
- REPORT EXPENSE WHEN INCURRED. IF INVOICED, REPORT AS DEBT (WITH SAME DETAIL AS AN EXPENDITURE)
- IF YOU DO NOT KNOW AMOUNT, ESTIMATE (YOU CAN AMEND IF NECESSARY)

(Ac.)

|                 |                                          | 1                                                                                                    | ee nepo               | rt » (C-5)         |                                       |                           |                |                                 |                     |      |
|-----------------|------------------------------------------|----------------------------------------------------------------------------------------------------|-----------------------|--------------------|---------------------------------------|---------------------------|----------------|---------------------------------|---------------------|------|
| Dashboard       | Welcome                                  |                                                                                                    |                       |                    |                                       |                           |                |                                 | ♣ ePass Home ♥ Vers | sion |
| 🔮 Candidate 🗸 🗸 | - candidate information                  |                                                                                                    |                       |                    |                                       |                           |                |                                 |                     |      |
| Committee       | Candidate Full Name:<br>Mailing Address: | Iame:         Coffee, J.         Election Year:         2018           dress:         PO Box 1234 Helena, MT 59601         Office Sought:         County Commissioner |                       |                    |                                       |                           |                |                                 |                     |      |
| ۲               | Reporting Period:                        | *From 02                                                                                                    | /07/2018              | <b></b>            | *To                                   | То                        |                | Status:                         | Pending             |      |
|                 | Schedule A Schedule                      | B Schedule C                                                                                                    | Payments              | Summary            | File                                  |                           |                |                                 | + Prev + N          | leat |
|                 | Debt & Loan Payment                      | -                                                                                                    | $\sim$                |                    |                                       |                           |                |                                 |                     |      |
|                 |                                          |                                                                                                    |                       |                    |                                       |                           | 200            |                                 |                     |      |
|                 | Montana Billbo                           | Dards 03                                                                                                    | te<br>05/2018         | Type               | Debt                                  | Amount Dat<br>\$ 950.00   | te Paid        | Paid Amount                     | S 950.00            |      |
|                 | 111 Montana A<br>59000                   | we, Helena , MT                                                                                                    |                       |                    |                                       |                           |                |                                 |                     |      |
|                 |                                          |                                                                                                    |                       |                    |                                       |                           |                |                                 |                     |      |
|                 | 0                                        |                                                                                                    |                       |                    |                                       |                           |                |                                 |                     |      |
|                 | Ogtid Payment                            |                                                                                                    | 6                     | 🕜 🔿   Pag          | e 1 of 1                              | (>) (>) 5                 | *              |                                 | View 1 - 1 of 1     |      |
|                 | <b>O</b> dd Payment                      | Payment History                                                                                                    | ~                     | ) 🕢   Pag          | e 1 of 1                              | ( <b>)</b> ( <b>)</b> [ 5 | *              |                                 | View 1 - 1 of 1     |      |
|                 | COstd Payment                            | Payment History<br>Reporting P                                                                                                    | eriod From            | R                  | e 1 of 1                              | ( ) ( ) 5                 | T Date Paid    | Paid Amou                       | View 1 - 1 of 1     |      |
|                 | Constant Payment                         | Payment History<br>Reporting P                                                                                                    | eriod From            | R                  | e 1 of 1                              | 0 > > 5<br>ord To         | •<br>Date Paid | Paid Amou<br>No records to view | View 1 - 1 of 1     |      |
|                 | Jid Payment                              | Payment History<br>Reporting P<br>O Add S Edit 😭 D                                                                                                    | eriod From            | R<br>R<br>R        | e 1 of 1                              | 0rd To                    | •<br>Date Paid | Paid Amou<br>No records to view | View 1 - 1 of 1     |      |
|                 | Jid Payment                              | Payment History<br>Reporting P<br>() Add / Edit () D                                                                                                    | eriod From            | R<br>R             | e 1 of 1                              | ord To                    | v<br>Date Paid | Paid Amou<br>No records to view | View 1 - 1 of 1     |      |
|                 | id Payment                               | Payment History<br>Reporting P<br>Add 2 Edit 😭 D                                                                                                    | eriod From<br>elete a | R<br>R<br>Please 5 | e 1 of 1<br>eporting Peri<br>e 1 of 0 | I > > 5                   | * Date Paid    | Paid Amou<br>No records to view | View 1 - 1 of 1     |      |

And the second second second

A Pa

## **REPORT DEBTS** & PAYMENTS

ADD PAYMENTS AS YOU MAKE THEM AGAINST LOANS, DEBTS

inger a

See 1

### REVIEW

#### LET'S NAVIGATE ON CERS - REAL TIME EXAMPLE

**QUESTIONS FROM PARTICIPANTS** 

**<u>CPPHELP@MT.GOV</u>** 

FACEBOOK - /MONTANACOPP

**TWITTER - @MONTANACOPP** 

1

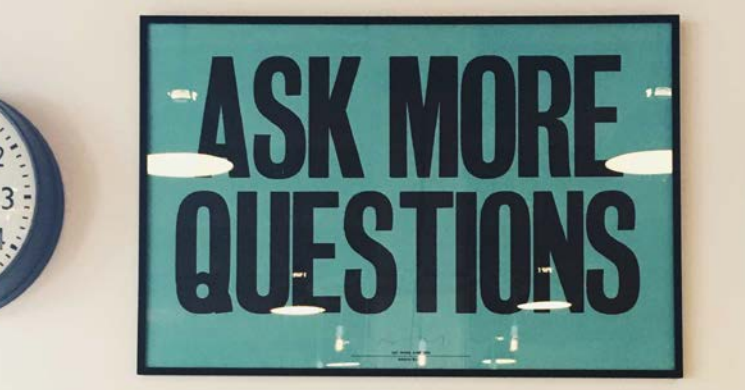

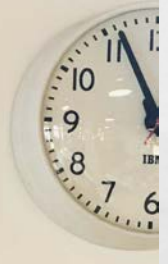

den e

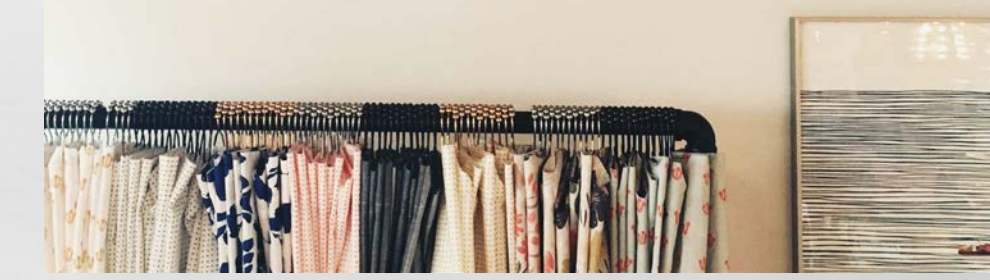

## **ADDITIONAL REPORTING INFO**

TIPS! – ADD CAMPAIGN FINANCE REPORTING PERIODS AND DATE/S TO SUBMIT REPORTS TO YOUR CALENDAR WITH REMINDERS (SMARTPHONE, PC, KITCHEN CALENDAR, WHATEVER HELPS REMIND YOU)

- UPDATE YOUR REPORTS REGULARLY THROUGH OUT THE PERIOD AND FILE AFTER THE END OF THE PERIOD AND BEFORE THE DEADLINE (DO NOT WAIT FOR LAST MINUTE TO FILE)

## CERTIFY & FILE

### AFTER YOU CERTIFY AND FILE START A NEW CF REPORT FOR THE NEXT REPORTING PERIOD

### YOUR BALANCE WILL TRANSFER FROM PREVIOUS REPORT

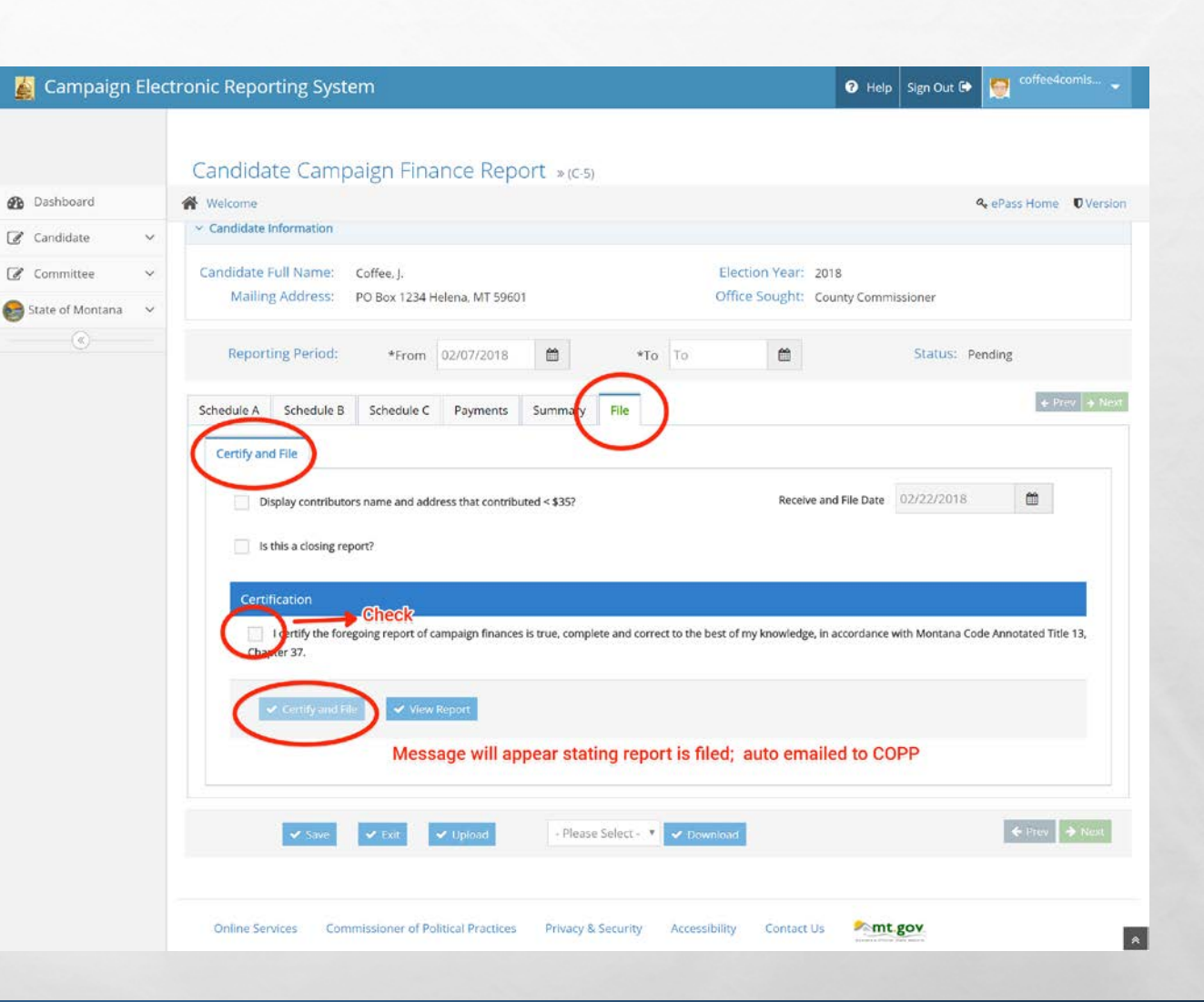

## UPLOAD

the s

- UPLOAD OF SCHEDULE A AND B DATA IS AVAILABLE
- THERE ARE SPECIFIC TECHNICAL SPECIFICATIONS
  - FOLLOW ALL SPECIFICATIONS
  - MUST BE PRECISE
- **EXCEL SPREADSHEET TEMPLATES**

1

- MUST USE TEMPLATES
- PLEASE CONTACT COPP FOR GUIDANCE AND ASSISTANCE
- THIS IS NOT A GENERAL UPLOAD FOR DOCUMENTS, PDF'S, ETC.

1

### REVIEW

#### LET'S NAVIGATE ON CERS - REAL TIME EXAMPLE

**QUESTIONS FROM PARTICIPANTS** 

**<u>CPPHELP@MT.GOV</u>** 

FACEBOOK - /MONTANACOPP

**TWITTER - @MONTANACOPP** 

1

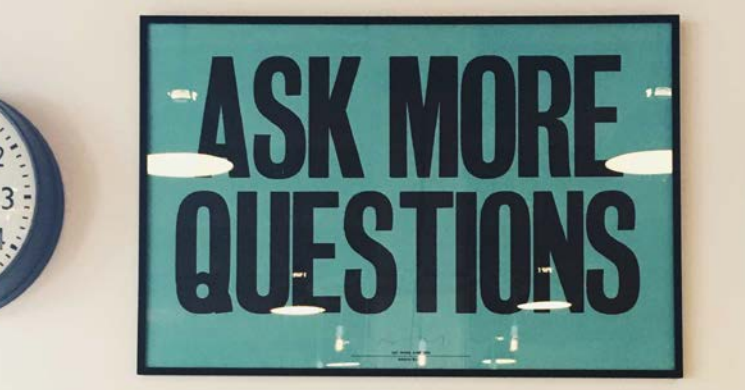

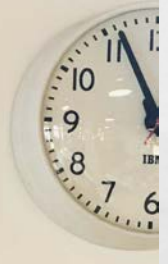

den e

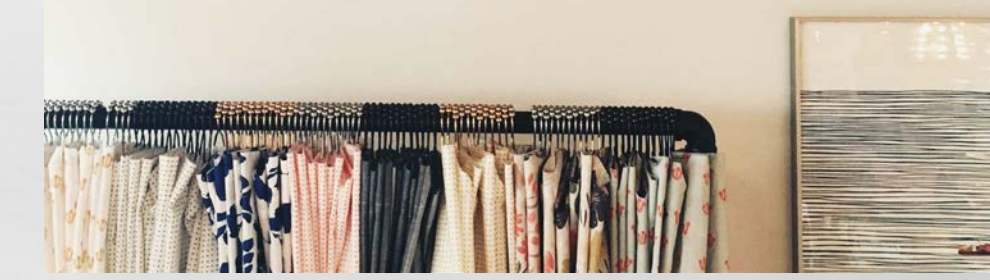

## **FOLLOW-UP**

## WHAT TO EXPECT ONCE YOU FILE YOUR CAMPAIGN FINANCE REPORT

1

## **INSPECTION REPORTS & EXAMS**

- IT IS THE CANDIDATE/COMMITTEE'S RESPONSIBILITY TO REPORT CORRECTLY AND COMPLETELY
- THE COPP WILL PROVIDE GUIDANCE
   WITH CURSORY INSPECTION REPORTS

1

1999.,

MAKE REVISIONS AS REQUESTED

| CFR Comp                                                                                  | liance -                                                                                                    | √√ Inspection                                                                                                    | OTHER:                                                                                                    |
|-------------------------------------------------------------------------------------------|----------------------------------------------------------------------------------------------------|----------------------------------------------------------------------------------------------------|----------------------------------------------------------------------------------------------------|
| Campaign Print                                                                            | Ne Report DATE: 5/14/2017                                                                                                    | Exam                                                                                                    |                                                                                                    |
| Competance spe                                                                            | POINTSC SCOTT COOK                                                                                                    |                                                                                                    |                                                                                                    |
| REFERENCE REF<br>An initial compl<br>make all require<br>checked market<br>cppcompliances | ORT: 02/14/17-08/28/17<br>iance examination has been com<br>of revision of the following items<br>§ and noted items. Should you n<br>@mt.gov. Thank you. | ploted for the above referenced roport. Please review and<br>that may become campaign finance violations. Correct all<br>eed assistance please call 406.444.3939 or email                           | An initial facial inspection of the campaign finance report found deficiencies based on the<br>information that you have provided to this office. Please correct the deficiencies as soon as<br>possible, and no later than 10 business days from the receipt of this communication.<br>Jeffrey A. Mangan<br>Montana Commissioner of Political Practices |
| CONTRIBUTION                                                                              | IS Section / Issues                                                                                                    |                                                                                                    |                                                                                                    |
| Section                                                                                   | Item                                                                                                    | Explanation / Notes                                                                                                    |                                                                                                    |
| Individual<br>Contributors                                                                | Contributor Ford, Joe E has<br>occupation listed as<br>Consultant                                                                                        | More detail is required as to the occupation of this contributor; please the specific type of consulting                                                                                            | EXAMS ONLY:<br>Failure to do so could result in a campaign finance complaint sufficiency finding, the<br>issuance of an order of noncompliance, or potential enforcement action in state district                                                                                                    |
| Individual<br>Contributors                                                                | Contributor Martin, Colleen<br>has occupation listed as<br>Fundraiser                                                                                    | More detail is required as to the occupation of this contributor; please<br>what is meant by Fundraiser                                                                                             | court.<br>Jeffrey A. Mangan                                                                                                    |
| Individual<br>Contributors                                                                | Contributor O'Connor, Roy S<br>has occupation listed as<br>Investor                                                                                      | More detail is required as to the occupation of this contributor; please a<br>what is meant by Investor                                                                                             | Montana Commissioner of Political Practices                                                                                                    |
| Individual<br>Contributors                                                                | Address missing for<br>contributor Wakimoto,<br>Ronald                                                                                                   | Please provide the full mailing address for this contributor, as it is missis<br>report                                                                                                    |                                                                                                    |
|                                                                                           |                                                                                                    |                                                                                                    |                                                                                                    |
| OTHER:                                                                                    |                                                                                                    |                                                                                                    |                                                                                                    |
| EXPENDITURES                                                                              | Section / Issues                                                                                                    | Evaluation / Notes                                                                                                    |                                                                                                    |
| Expenditures:<br>Other                                                                    | Brock Consulting LLC (5 total<br>entries)                                                                                                    | We need more detail for each of the 5 expenditures listed on the report<br>purpose 'Campaign Services'- what were the specific services provided,<br>wave the specific purpose of each expenditure? |                                                                                                    |
| Evnenditures                                                                              | Monroe, Callie                                                                                                    | We need more detail for this expense- what is included in the 'Event<br>Entertainment' descriptor?                                                                                                  |                                                                                                    |
| Other                                                                                     | United States Post Office (2                                                                                                    | We need more detail as to what was included in the Postage expenditu                                                                                                    |                                                                                                    |
| Other<br>Expenditures:<br>Other                                                           | entries)                                                                                                    | 04/12/17 and 05/23/17?                                                                                                    |                                                                                                    |
| Other<br>Expenditures:<br>Other                                                           | entries)                                                                                                    | 04/12/17 and 05/23/17?                                                                                                    |                                                                                                    |

the s

### ORDER OF NONCOMPLIANCE AND FILED COMPLAINTS

 FAILURE TO RESPOND TO COPP FOR REQUESTED CFR REPORTING REVISIONS OR FAILURE TO FILE AS REQUIRED BY MCA MAY LEAD TO AN ORDER OF NON COMPLIANCE OR FACE POTENTIAL CAMPAIGN FINANCE VIOLATIONS THROUGH THE COMPLAINT PROCESS

L. S.

| Phone: 406-444-2942<br>Fax : 406-444-1643<br>www.politicalpractices.mt.gov<br>Campaign Finance and Pr<br>Complaint Form (08/17)                                     | HAND DELIVERED                                                 |                                   |  |  |  |  |  |  |
|----------------------------------------------------------------------------------------------------|----------------------------------------------------------------|-----------------------------------|--|--|--|--|--|--|
| Type or print in ink all information on this form except for verification signature                                                                                 |                                                                |                                   |  |  |  |  |  |  |
| Person bringing complaint (Comp                                                                                                    | lainant):                                                      |                                   |  |  |  |  |  |  |
| Complete Name                                                                                                    |                                                                |                                   |  |  |  |  |  |  |
| Complete Mailing Address                                                                                                    |                                                                |                                   |  |  |  |  |  |  |
| Phone Numbers: Work                                                                                                    | Hon                                                            | ne                                |  |  |  |  |  |  |
| Person or organization against whom complaint is brought (Respondent):         Complete Name                                                                        |                                                                |                                   |  |  |  |  |  |  |
| Please complete th<br>detail th                                                                                                    | e second page of this form a<br>e facts of the alledged violat | and describe in<br>tion.          |  |  |  |  |  |  |
| Verifica                                                                                                    | ation by oath or affirmat                                      | ion                               |  |  |  |  |  |  |
| State of Montana, County of, being duly sworn, state that the information in this Complaint is complete, true, and correct, to the best of my knowledge and belief. |                                                                |                                   |  |  |  |  |  |  |
| (SEAL) Signature of Complainant                                                                                                    |                                                                |                                   |  |  |  |  |  |  |
|                                                                                                    | Subscribed and swo                                             | orn to before me this day of<br>, |  |  |  |  |  |  |
| My Commission Expires:                                                                                                    | Notary Public                                                  |                                   |  |  |  |  |  |  |

## RESOURCES

1

1.1.

#### Politicalpractices.mt.gov

- Education & resource page
- Contribution limits
- Reporting calendars
- CERS Login

Facebook /montanacopp /jcoffeecandidate

twitter@montanacopp

cpphelp@mt.gov

dec.